## AndrOvin Mini – Instructions de démarrage

- 1) Téléchargez l'application à partir de votre mobile Android sur le site internet www.logicielbergere.com, section « télécharger »
- 2) Lancez l'application copiée dans le répertoire « Téléchargements » (Downloads) de votre mobile en double-cliquant dessus. Autorisez toutes les actions demandées.
- 3) L'application se lance et affiche le message suivant :

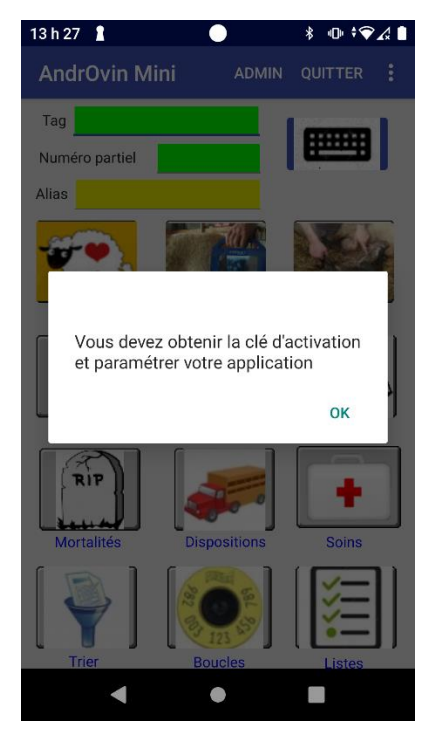

4) En cliquant OK, vous ouvrez la page « Admin » permettant la configuration de l'application.

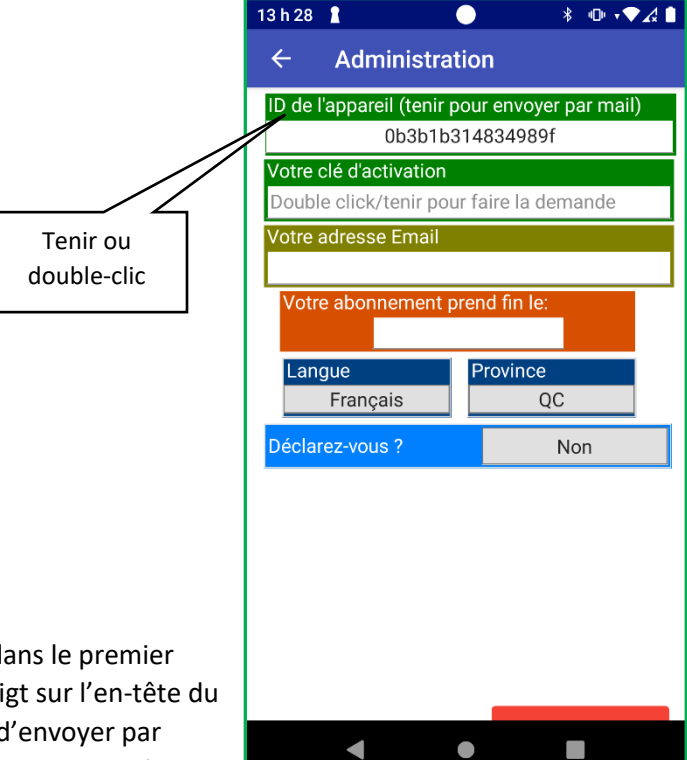

5) Le « ID » de l'appareil apparait alors dans le premier champ de la fenêtre. Gardez votre doigt sur l'en-tête du champ ou double cliquez dessus afin d'envoyer par courriel le numéro (ID) de l'appareil. Un message à envoyer est alors affiché :

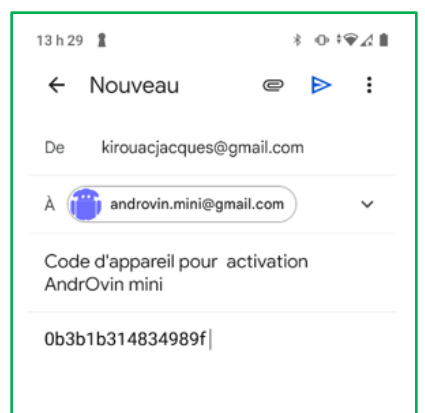

6) Le message est prêt à envoyer à l'adresse androvin.mini@gmail.com. Une facture vous sera alors retournée et sous réception du paiement, vous recevrez votre clé d'activation pour une année. Complétez la section pour ajouter le nom de votre bergerie et votre nom pour fins de facturation 7) Lorsque vous recevrez la clé par courriel, copiez le numéro, retournez à l'écran de « Configuration », tenez votre doigt sur le champ qui doit contenir la clé pour faire apparaitre « Coller » et collez la clé obtenue et cliquez dans un autre champ pour faire apparaitre la date de fin de votre abonnement

Note : pour accéder au menu de configuration : lorsque vous êtes sur l'écran principal de AndrOvin Mini, glissez la fenêtre vers la droite et vous obtiendrez la fenêtre d'administration. Cliquez ensuite sur « Configurer votre application »

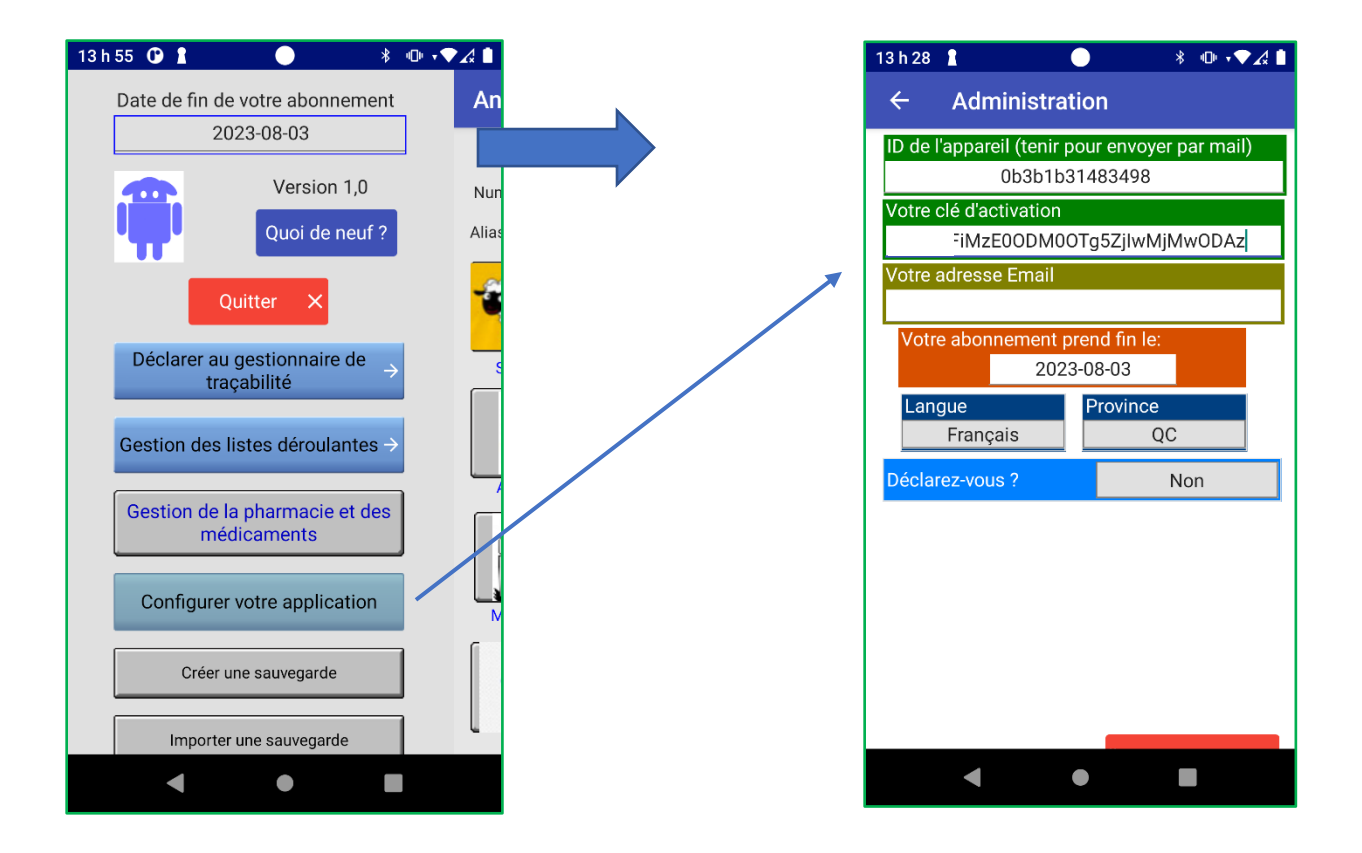

- 8) Ensuite complétez les infos des autres champs afin d'activer votre accès à SimpliTrace (ATQ anciennement) :
  - Sélectionnez « Attestra » comme agent de traçabilité et les champs appropriés s'afficheront

| 13 h 30                              | 1 (                                     |              | *    | ଡ଼୕୶♥⊿   |   |
|--------------------------------------|-----------------------------------------|--------------|------|----------|---|
| ÷                                    | Administrat                             | ion          |      |          |   |
| ID de l'a                            | appareil (tenir p                       | our envoye   | er p | ar mail) |   |
|                                      | 0b3b1b31483498                          |              |      |          |   |
| Votre cl                             | lé d'activation                         |              |      |          |   |
|                                      | MZE00DM0C                               | )Tg5ZjIwM    | jΜv  | wODAz    |   |
| Votre ad                             | dresse Email                            |              |      |          |   |
| Votre                                | abonnement n                            | rend fin le: |      |          |   |
| volic                                | 2023                                    | 8-08-03      |      |          |   |
| Lang                                 | ue                                      | Province     |      |          |   |
|                                      | Français                                | Q            | С    |          |   |
| Déclare                              | ez-vous ?                               | A            | tte  | stra 🔺   | 7 |
| No de p                              | producteur                              | No de sit    | te   |          |   |
| PR                                   | RO Attestra                             | Num          | éro  | de site  |   |
| Nom d'utilisateur (Attestra ou CCIA) |                                         |              |      |          |   |
| En                                   | Entrez votre nom d'utilisateur Attestra |              |      |          |   |
| Mot de                               | e passe (Attestr                        | a ou CCIA)   |      |          |   |
| Mot de passe Attestra ou CCIA        |                                         |              |      |          |   |
| Stakeh                               | nolder ID                               |              |      |          |   |
|                                      | •                                       | •            |      |          |   |

9) Entrez votre numéro de producteur (PRO + 7 chiffres), numéro de site de 7 chiffres précédé des 2 lettres de province (QC + 7 chiffres), votre nom d'utilisateur et mot de passe tel que vous le faites pour accéder votre dossier SimpliTrace

normalement.

Faites « entrée » (retour) et AndrOvin Mini ira lire votre « Stakeholder ID » à l'ordinateur d'Attestra. Ce numéro est obligatoire pour effectuer les déclarations avec SimpliTrace

Vous êtes maintenant prêt à utiliser AndrOvin Mini. Retournez à l'écran précédent, choisissez « **gestion des listes déroulantes** » et à l'aide des boutons appropriés ajoutez les informations nécessaires.

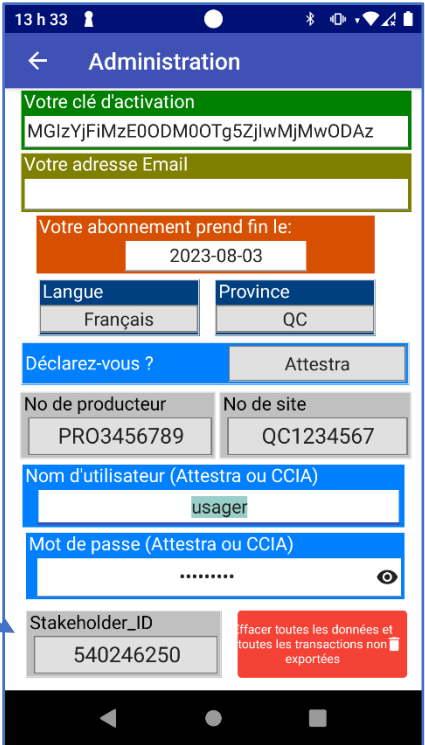